# Содержание

| 1. Руководство к инструкции3         |
|--------------------------------------|
| 1.1 Важные инструкции по технике     |
| безопасности4                        |
| 2.Введение5                          |
| 2.1 Информация о Код-ридере6         |
| з. OBDII/EOBD операции15             |
| 3.1 Чтение ошибок21                  |
| 3.2 Удаление кодов ошибок24          |
| 3.3 Текущие параметры27              |
| 3.4 Замороженные параметры           |
| 3.5 Чтение данных статуса готовности |
| I/M31                                |
| 3.7 Тест бортового мониторинга45     |
| 4. Обновление                        |
| Код-ридера47                         |

| 5. Самодиагностика5. | 2 |
|----------------------|---|
|                      |   |

#### 1. Руководство к инструкции

В целях вашей безопасности и во избежание повреждения

оборудования и транспортных средств внимательно

прочитайте данное руководство перед началом работы с

устройством считывания кодов NT200E. Сообщения по

технике безопасности, представленные ниже и в данном

руководстве пользователя, являются напоминаниями

оператору о необходимости проявлять крайнюю осторожность

при использовании данного устройства

Всегда обращайтесь и следуйте инструкциям по технике

безопасности и процедурам испытаний, предоставленным

изготовителем испытываемого транспортного средства или

оборудования. Прочитайте, поймите и следуйте всем

указаниям и инструкциям по технике безопасности,

приведенным в данном руководстве.

#### 1.1 Важные инструкции по технике

Всегда используйте этот считыватель кода, как описано в руководстве пользователя, и следуйте всем инструкциям по технике безопасности. Не прокладывайте тестовый кабель таким образом, чтобы это мешало управлению автомобилем. Не превышайте пределы напряжения между входами, указанные в данном руководстве пользователя.

<sup>4</sup> 

Всегда надевайте защитные очки, одобренные

ANSI, для защиты глаз от движущихся предметов,

а также горячих или едких жидкостей. Держите

сухой химический огнетушитель, подходящий для

бензиновых, химических и электрических

пожаров в рабочей зоне. Перед подключением

или отключением считывателя кода обязательно

выключите зажигание.

## 2. Введение

NT200E был разработан ведущими отраслевыми

экспертами. Он специально разработан для

считывания/очистки кодов, считывания оперативных

данных, извлечения данных о замораживании и запроса информации об автомобилях, соответствующих стандарту OBDII/EOBD, внедорожниках, легких грузовых автомобилях и мини-фургонах, продаваемых по всему миру с 1996 года.

## 2.1 Информация о Код-ридере

# 2.1.1 Элементы управления

Код-ридером

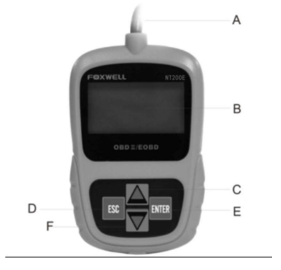

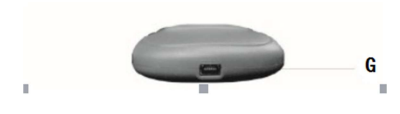

А. Кабель OBD II - обеспечивает связь для DLC

транспортного средства.

В. ЖК - дисплей-отображает меню, результаты испытаний

и советы по эксплуатации.

С. Клавиша ВВЕРХ - перемещает выделение вверх.

D. Клавиша ESC - возврат к предыдущему экрану или

уровню.

Е. Клавиша ENTER - подтверждает действие или входит

7

в меню настройки системы с главного экрана Клавиша

"ВНИЗ" - перемещает

## 2.1.2 Спецификация

 Дисплей: Дисплей с подсветкой, 128 x 64 пикселей с регулировкой контрастности.

2.Рабочая температура: от 0 до 60°С (от 32 до 140°F)

3.Температура хранения: от -20 до 70°С (от -4 до 158°F)

4. Мощность: 8-18 Вольт от автомобильного аккумулятора

5.Размеры(Д\*Ш\*В): 120\*75\*20 мм (4.7\*2.96\*0.78 в) 6.Вес:

300 г 2.1.3 Индикаторы Отображения Ниже приведен

список индикаторов, используемых для навигации по

меню. 1 \$ Указывает номер блока управления. Указывает, 8

## 2.1.4 Настройка системы

Настройка системы позволяет вам:

- Выберите языки меню.
- Измените единицу измерения.
- Отрегулируйте контрастность дисплея.

Настройки системы сохраняются до тех пор, пока не

будут внесены изменения в существующие настройки.

Чтобы выполнить настройку системы: Нажмите клавишу

ВВЕРХ/ВНИЗ, чтобы войти в настройки системы с

главного экрана.

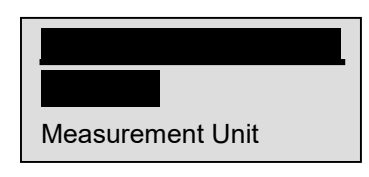

√ Следуйте инструкциям на экране,
чтобы запрограммировать
считыватель кода в соответствии с
вашими конкретными потребностями.
2.1.5 Изменение Языка
√ Считыватель кода по умолчанию
настроен на отображение меню на
английском языке. Чтобы изменить

<sup>10</sup> 

язык меню: Используйте клавишу ВВЕРХ/ВНИЗ, чтобы выбрать язык из системы Экран настройки. Нажмите клавишу ENTER для подтверждения.

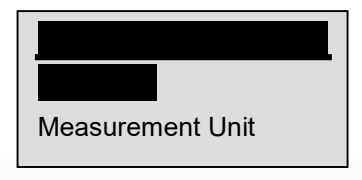

Используйте клавишу ВВЕРХ/ВНИЗ для выбора нужного языка

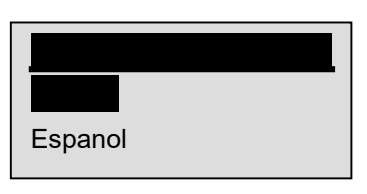

Нажмите клавишу ENTER, чтобы сохранить настройки языка и вернуться. 2.1.6 Изменение Единицы Измерения √ Метрика-единица измерения по умолчанию. Для изменения единицы измерения: Используйте клавишу ВВЕРХ/ВНИЗ, чтобы выбрать единицу измерения на экране настройки системы. Нажмите клавишу ENTER для подтверждения.

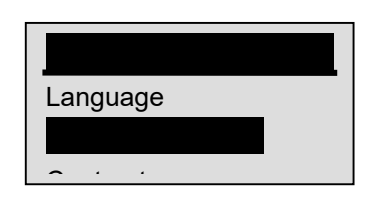

| 1 | 2 |
|---|---|
| I | 2 |
|   |   |

Используйте клавишу ВВЕРХ/ВНИЗ, чтобы выбрать

нужную единицу измерения.

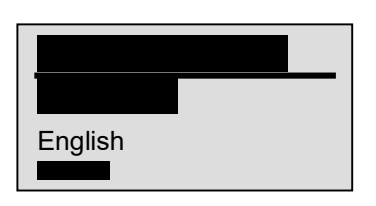

Нажмите клавишу ENTER, чтобы сохранить настройку измерения и вернуться. 2.1.7 Настройка Контрастности Дисплея Для настройки контрастности дисплея: Используйте клавишу BBEPX/BHИЗ, чтобы выбрать Контрастность на экране настройки системы. Нажмите клавишу ENTER для подтверждения.

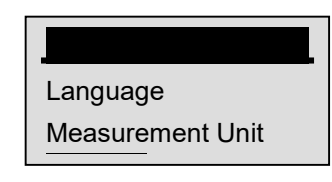

Используйте клавишу ВВЕРХ/ВНИЗ для регулировки

контрастности.

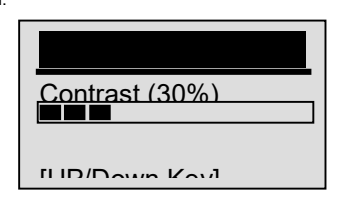

Нажмите клавишу ENTER, чтобы сохранить настройку 14

контрастности и вернуться. 2.1.8 Выход Из Настройки

Системы Чтобы завершить настройку системы:

Используйте клавишу ESC, чтобы завершить настройку

системы

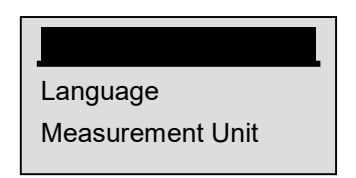

#### 3. Диагностика OBDII/EOBD

Диагностическое меню позволяет вам: • Считывайте коды

неисправностей. • Очистите коды неисправностей. •

Просмотр потока данных в реальном времени. •

Просмотр данных о замораживании. • Получение

информации о транспортном средстве.  $\sqrt{C}$  Считыватель 15

кода определяет протокол связи, когда он подключен к транспортному средству, и использует протокол на протяжении всего тестирования, пока не будет диагностирован другой автомобиль. √ Если считывателю кода не удается установить связь с автомобилем, отображается сообщение "Ошибка связи!". Убедитесь, что разъем OBDII надежно подключен, а ключ зажигания включен. Поверните ключ автомобиля в положение "выкл." на 10 секунд, затем включите. Если проблема все еще существует, обратитесь к разделу "Сообщения об ошибках" на стр. 18 раздела Устранение неполадок. √ Когда считыватель кода подключается к транспортному средству, он проверяет состояние мониторов ввода-вывода и выдает сводный отчет на дисплее, как показано ниже.

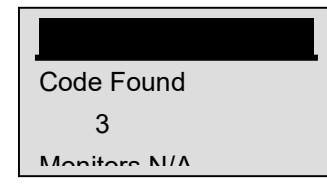

√ Если транспортное средство оснащено более чем одним компьютерным модулем (например, модулем управления трансмиссией [PCM] и модулем управления трансмиссией [TCM]), считыватель кода идентифицирует их по их идентификационным именам (ID), присвоенным производителем (т. е. Двигатель или кондиционер). √ 17 Используйте клавишу ВВЕРХ/ВНИЗ, чтобы выбрать

модуль управления, в котором данные могут быть

получены при

| Engine |  |
|--------|--|
|        |  |

| 4 | 0 |
|---|---|
| 1 | ĸ |
|   | 0 |

√ Для просмотра информации о других блоках

управления выйдите из текущего теста и выберите

другой модуль

3.1 Чтение кодов неисправностей Функция Считывания

кодов используется для считывания кодов

неисправностей (сохраненных кодов), которые

используются для определения причины неисправности

или неполадок с транспортным средством, а также

ожидающих кодов от модулей управления транспортного

средства.  $\sqrt{}$  При возникновении неисправности, связанной с выбросами или управляемостью, модуль управления загорается индикаторной лампой неисправности (MIL).  $\checkmark$ Ожидающие коды также называются кодами непрерывного мониторинга или созревания, которые указывают на периодические сбои. Если неисправность не возникает в течение определенного количества циклов движения (в зависимости от транспортного средства), код стирается из памяти. Если ошибка возникает определенное количество раз, код преобразуется в DTC, и индикатор MIL загорается или мигает.  $\sqrt{2}$  Эта функция может быть выполнена с помощью КОЕО или КОЕR. Для считывания кодов с модулей управления транспортным средством: Нажмите клавишу ENTER, чтобы начать диагностику с главного экрана. Используйте клавишу 20

DUP/DOWN, чтобы выбрать Считывание кодов на экране

диагностического меню.

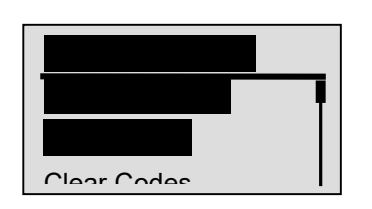

## 3.1 Чтение кодов неисправностей

Нажмите клавишу ENTER для подтверждения.

Просмотрите коды неисправностей и их определения.

|       | \$10 |
|-------|------|
| 1/2   |      |
| P0101 |      |
|       |      |

√ Если коды неисправностей отсутствуют, отображается сообщение "Коды (в ожидании) не найдены". √ Если обнаружены какие-либо коды, специфичные для производителя или улучшенные, "Найдены коды, специфичные для производителя! Нажмите любую клавишу, чтобы выбрать марку автомобиля!" отображается сообщение с предложением выбрать марку автомобиля перед просмотром DTC(ов). √ Если производитель тестируемого транспортного средства отсутствует в списке, выберите Другое. Нажмите клавишу ESC, чтобы вернуться к экрану меню диагностики.

## 3.2 Очистка DTCs

Функция Очистки кодов используется для удаления кодов неисправностей и данных о готовности ввода-вывода из модуля(модулей) управления транспортного средства. Он также может стереть данные о замораживании и установить мониторы в неполное или не готовое состояние. √ Выполняйте функцию очистки кодов только после полной проверки систем. √ После обслуживания автомобиля удалите сохраненные коды неисправностей и убедитесь, что коды не были сброшены. Если возвращается DTC, проблема не устранена или присутствуют другие неисправности. √ В зависимости от того, какой монитор устанавливает код, может потребоваться управление транспортным средством и запуск монитора, прежде чем сделать

вывод о том, что неисправность устранена. √ Эта функция выполняется с помощью КОЕО. Не заводите двигатель. Для стирания кодов с модулей управления транспортным средством: Используйте клавишу ВВЕРХ/ВНИЗ, чтобы выбрать Очистить коды на экране меню диагностики.

Нажмите клавишу ENTER для подтверждения. Если необходимо очистить коды и результаты диагностики, с помощью клавиши BBEPX/BHИЗ выберите ДА и нажмите клавишу BBOД.

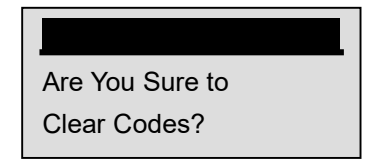

√ Если коды и тестовые данные не подлежат удалению, выберите ESC, и появится сообщение "Команда отменена!" с предложением нажать любую клавишу для возврата в меню диагностики. Подождите несколько секунд, пока не появится сообщение "Коды очищены!", указывающее, что коды были успешно очищены. √ Если считывателю кода не удается очистить коды, появляется сообщение "Явная ошибка! Включите ключ при выключенном двигателе!" отображается сообщение. Подождите несколько секунд или нажмите любую клавишу, чтобы вернуться в меню диагностики.

#### 3.3 Просмотр Потока Данных

Функция потока данных позволяет в режиме реального времени просматривать данные PID электронного блока управления транспортного средства, включая данные датчиков, работу переключателей, соленоидов и реле. Для просмотра потока данных в реальном времени: Используйте клавишу BBEPX/BHИЗ, чтобы выбрать Поток

данных на экране меню диагностики.

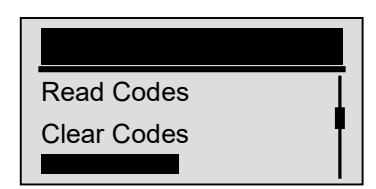

| n | 7 |
|---|---|
| 2 | I |

Нажмите клавишу ENTER для подтверждения. Просмотр идентификаторов PID на считывателе кода. Используйте клавишу BBEPX/BHИЗ, когда извлекается более одного экрана с информацией

| DTC_CNT |  |
|---------|--|
| 2       |  |
|         |  |

| S | o |
|---|---|
| 2 | o |

 $\sqrt{}$  Некоторые транспортные средства могут не

поддерживать эту функцию, и на дисплее появится

сообщение "Не поддерживает эту функцию!". Нажмите

клавишу ESC для возврата.

#### 3.4 Замороженные параметры

Функция замораживания данных используется для просмотра данных стоп-кадра, моментального снимка условий эксплуатации транспортного средства, записанного бортовым компьютером во время неисправности, связанной с выбросами. √ Если коды были очищены, данные о замораживании могут не сохраняться в памяти автомобиля в зависимости от автомобиля. Для просмотра данных стоп-кадра: Используйте клавишу ВВЕРХ/ВНИЗ, чтобы выбрать 29 "Заморозить данные" на экране меню диагностики

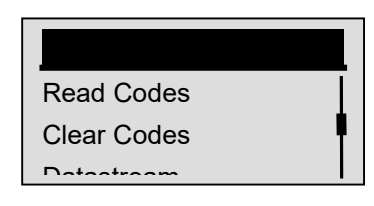

Нажмите клавишу ENTER для подтверждения. Просмотр данных стоп-кадра на экране. Если извлекается более одного экрана с информацией, используйте клавишу ВВЕРХ/ВНИЗ для просмотра дополнительных данных.

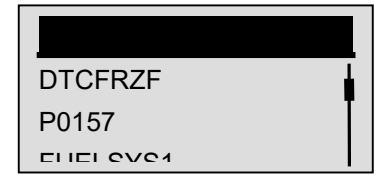

√ Если стоп-кадр не обнаружен, отображается
сообщение "Данные о замораживании не найдены!". √
Некоторые транспортные средства могут не
поддерживать эту функцию, и на дисплее появится
сообщение "Не поддерживает эту функцию!".
Нажмите клавишу ESC, чтобы вернуться в меню
диагностики.

#### 3.5 Считывание Данных

О Состоянии Готовности Ввода-Вывода Функция готовности ввода-вывода используется для просмотра моментального снимка операций системы выбросов на транспортных средствах OBDII/EOBD. √ Готовность

<sup>31</sup> 

ввода-вывода-полезная функция, используемая для проверки того, все ли мониторы в порядке или нет.  $\checkmark$ Компьютер транспортного средства выполняет тесты системы выбросов в нормальных условиях вождения. После определенного количества времени в пути (у каждого монитора есть определенные условия вождения и требуемое время) мониторы компьютера решают, правильно ли работает система выбросов транспортных средств. Когда состояние монитора: • ХОРОШО транспортное средство было достаточно управляемым, чтобы завершить мониторинг. • INC (неполный) транспортное средство не было достаточно управляемым, чтобы завершить мониторинг. • N/A (не применимо) автомобиль не поддерживает этот монитор.  $\sqrt{\Phi}$ ункция готовности ввода-вывода выполняется с помощью KOER 32

или КОЕО.  $\checkmark$  Существует два типа тестов готовности

ввода-вывода: • С момента очистки кодов

неисправностей - показывает состояние мониторов с

момента последней очистки кодов неисправностей. •

Этот цикл привода - показывает состояние мониторов

| N<br>0 | Сокращ<br>ение                  | Наименование                 |
|--------|---------------------------------|------------------------------|
| 1      | Монитор<br>осечек               | Монитор осечек               |
| 2      | Монитор<br>Топливной<br>Системы | Монитор Топливной<br>Системы |

| 3 | Компл.<br>Мониторинг<br>компонентов | Комплексный Мониторинг<br>Компонентов |
|---|-------------------------------------|---------------------------------------|
| 4 | Кат.<br>Монитора                    | Монитор катализатора                  |
| 5 | Мон. Нагр.<br>Катализатора          | Монитор Нагретого<br>Катализатора     |
| 6 | Мон.<br>Испарительн<br>ой системы   | Монитор Испарительной<br>Системы      |
| 7 | Мон. Сист.<br>Вторичного<br>воздуха | Монитор Системы<br>Вторичного Воздуха |
| 8 | Мон.                                | Монитор Хладагента                    |

|        | Хладагента<br>Кондиц.                    | Кондиционера                                 |
|--------|------------------------------------------|----------------------------------------------|
| 9      | Мон. Датчика<br>кислорода                | Монитор Датчика<br>Кислорода                 |
| 1<br>0 | Мон.нагрева<br>теля датчика<br>кислорода | Монитор Нагревателя Датчика<br>Кислорода     |
| 1<br>1 | EGR мон.                                 | Монитор Системы<br>Рециркуляции Отработавших |

|--|

ПРИМЕЧАНИЕ.Не все мониторы поддерживаются всеми

транспортными средствами. Для получения данных о состоянии

готовности ввода-вывода: Используйте клавишу ВВЕРХ/ВНИЗ,

чтобы выбрать Готовность ввода-вывода в меню диагностик

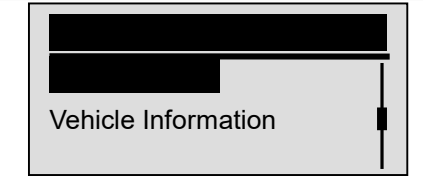

| -   |    |   |
|-----|----|---|
| 0   | ſ. | 2 |
| · • | r  | ٦ |
| ~   | •  | , |

Нажмите клавишу ENTER для подтверждения.  $\checkmark$  Если

автомобиль поддерживает оба типа мониторов,

пожалуйста, посмотрите следующий экран:

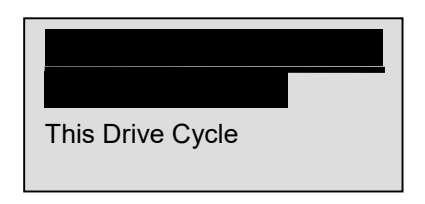

√ Используйте клавишу ВВЕРХ/ВНИЗ, чтобы выбрать тип монитора, и нажмите клавишу ENTER для подтверждения. В зависимости от теста готовности будет присутствовать один из этих 2 экранов. 37

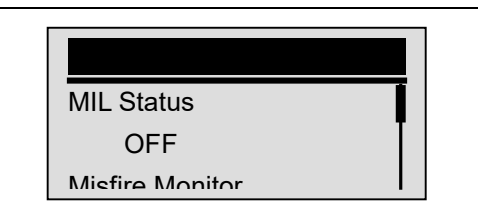

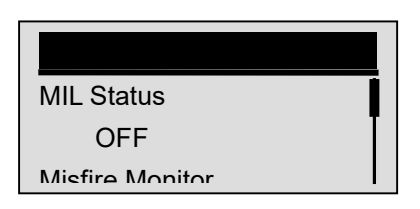

| ۰. | 2 | ς | 2 |
|----|---|---|---|
| ×  | J | c | J |
|    |   |   |   |

√ Если извлекается более одного экрана с

информацией, используйте клавишу ВВЕРХ/ВНИЗ для просмотра дополнительных данных. √ Некоторые транспортные средства могут не поддерживать эту функцию, и появится сообщение "Не поддерживает эту функцию!". Нажмите клавишу ESC, чтобы вернуться в меню диагностики.

#### 3.6 Считывание Информации о

#### Транспортном Средстве

Функция информации о транспортном средстве

используется для запроса VIN-номера транспортного

средства, идентификаторов калибровки, которые идентифицируют версию программного обеспечения в модуле(модулях) управления транспортным средством, номеров проверки калибровки(CVN (s)) и отслеживания эксплуатационных характеристик на автомобилях 2000 года выпуска и более новых, совместимых с OBD II.  $\checkmark$ CVN-это расчетные значения, требуемые правилами OBD II. Сообщается, что они проверяют, были ли изменены калибровки, связанные с выбросами. Для модуля управления может быть сообщено несколько CVN. Расчет CVN может занять несколько минут.  $\sqrt{}$  Отслеживание производительности при использовании отслеживает производительность ключевых мониторов готовности. Чтобы запросить информацию о транспортном средстве: Используйте клавишу "ВНИЗ", чтобы выбрать 40

информацию об автомобиле на экране диагностического

меню.

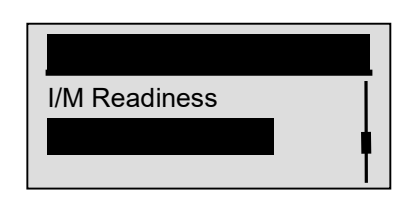

Нажмите клавишу ENTER для подтверждения. Подождите

несколько секунд или нажмите клавишу ENTER, чтобы

продолжить.

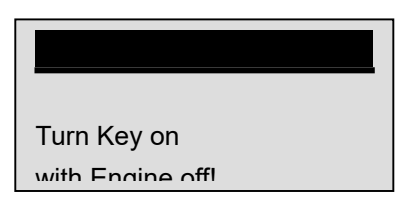

√ Некоторые транспортные средства могут не поддерживать эту функцию, и появится сообщение "Не поддерживает эту функцию!". Используйте клавишу ВВЕРХ/ВНИЗ, чтобы выбрать доступный элемент на экране информации об автомобиле

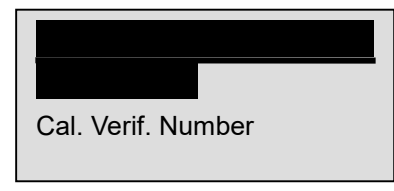

Нажмите клавишу ENTER, чтобы просмотреть

полученную информацию.

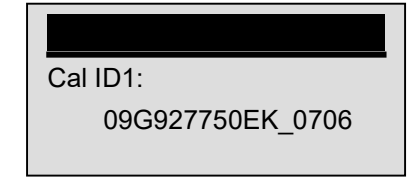

Нажмите клавишу ESC return. ПРИМЕЧАНИЕ.Не все

данные поддерживаются всеми транспортными

средствами

# 3.7 Тест бортового мониторинга

Для выхода из теста OBDII: Используйте клавишу ESC,

чтобы вернуться к экрану диагностического меню.

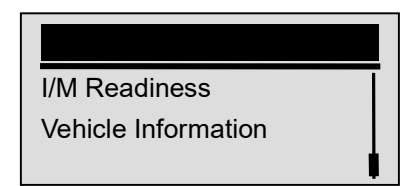

Нажмите клавишу ENTER для подтверждения. Чтобы выйти из теста, с помощью клавиши BBEPX/BHИЗ выберите ДА и нажмите клавишу BBOД.

| Are You Sure to |
|-----------------|
| Fvit Teet?      |

| л | Б |
|---|---|
| 4 | J |

 $\sqrt{}$  Чтобы избежать выхода, используйте клавишу

ВВЕРХ/ВНИЗ, чтобы выбрать ДА и нажмите клавишу

ввод.

#### 4.Обновление считывателя кода

NT Wonder-это чрезвычайно простое в использовании приложение, которое используется для обновления считывателя кода NT200E. Кроме того, это позволяет вам искать DTC, читать руководства, а также настраивать язык и стиль приложения. В этом разделе показано, как использовать NT Wonder для выполнения своих функций: • Обновление считывателя кода • Печать • Поиск DTC • Прочитайте инструкции • Обновите настройки инструмента NT200E может обновляться, чтобы вы были в курсе последних разработок в области диагностики. √ Обновление NT200E состоит из двух частей: обновление программы и обновление DTC. √ Чтобы обновить считыватель кода, вам понадобятся следующие инструменты: • Считыватель кода NT200E • Инструмент обновления, загруженный с Нашего Веб-сайта • ПК или

ноутбук с USB-портами и Internet Explorer • USB-кабель  $\checkmark$ 

Чтобы иметь возможность использовать средство

обновления, ПК или ноутбук должны соответствовать

следующим минимальным требованиям: • Операционная

система: Win98/NT, Win ME, Win2000, Win XP, VISTA и

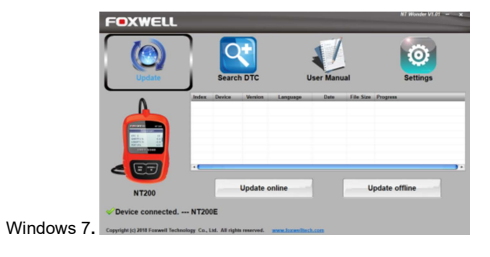

Рисунок 4-1 Пример Экрана Режима Обновления

ЗАПИСКА После успешного входа в режим обновления существует два различных способа обновления устройства. • Обновление онлайн: При подключении к Интернету инструмент NT Wonder автоматически определяет версию программного обеспечения считывателя кода и считывает последнюю версию программного обеспечения с сервера. Если будет найдено какое-либо новое диагностическое программное обеспечение, оно автоматически обновит ваш NT200E. В противном случае отображается сообщение о том, что новая версия не обнаружена. • Обновление в автономном режиме: Файлы обновлений будут автоматически сохраняться на жестком диске вашего компьютера при каждом успешном онлайн-обновлении. При выборе обновления в автономном режиме средство 49

обновления NT Wonder автоматически обнаружит эти

локальные файлы и отобразит их в списке. Пометка

одного из них приведет к процессу обновления, что

избавит от необходимости загружать какой-либо файл.

Нажмите <Обновить онлайн> или <Обновить автономно>,

чтобы начать обновление в соответствии с условиями

версии программного обеспечения.

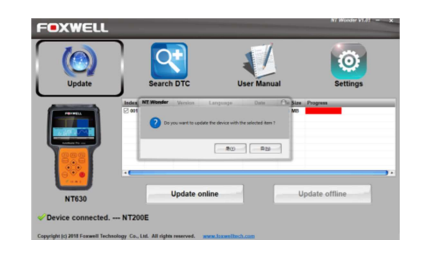

Рисунок 4-2 Пример Экрана Процесса Обновления По

завершении обновления появится сообщение 50

"Обновление завершено".

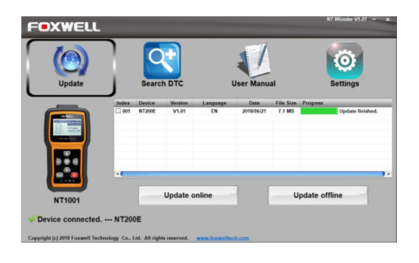

Рисунок 4-3 Пример экрана "Обновление завершено"

# 5. Устранение неполадок

5.1 Сообщение об ошибке Когда появится сообщение "Ошибка связи!", пожалуйста, проверьте следующее: • Убедитесь, что ключ зажигания находится в положении "ВКЛЮЧЕНО". • Убедитесь, что считыватель кода правильно подключен к разъему передачи данных автомобиля (DLC). • Проверьте DLC на наличие трещин или утопленных контактов или на наличие побых веществ, которые могут помешать хорошему электрическому соединению. • Проверьте разъем OBDII NT200E на наличие погнутых или сломанных контактов. • Убедитесь, что автомобиль соответствует стандарту OBDII/EOBD. • Выключите ключ автомобиля на 10 секунд, а затем снова 52 включите. • Убедитесь, что напряжение батареи составляет не менее 8,0 В с помощью КОЕО. • Убедитесь, что модуль управления не неисправен. 5.2 Считыватель Кода Не Включается Если NT200E не включается, не поддерживает связь с модулем управления автомобиля или работает неправильно каким-либо другим способом, выполните следующие действия: • Проверьте DLC на наличие сломанных или погнутых контактов и при необходимости очистите контакты. • Убедитесь, что NT200E правильно подключен к DLC автомобиля. • Убедитесь, что напряжение батареи составляет не менее 8,0 В с помощью КОЕО.